Point: 251

Department: Commercial Tax

URL: <u>https://mptax.mp.gov.in</u>

## Path : Home >> Login (Dealer) >> E-Services >> View Inspection Report

### **Inspection Report in Dealer Profile**

User ID: 23369025130

#### Password: Password@1

#### Step 1: Dealer Login from the Web-Portal

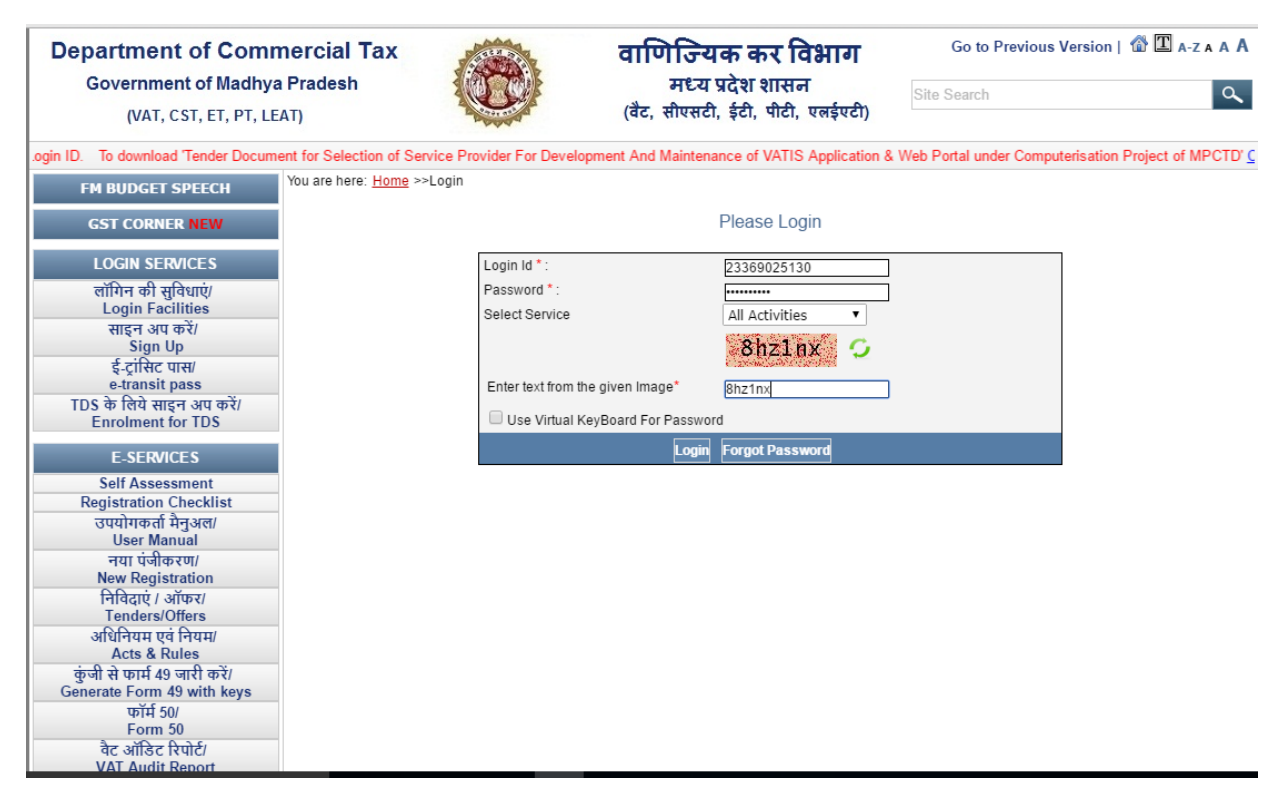

# Step 2: View of Dealer Login / Home Page

| Departme<br>Governm<br>(VAT     | nt of Comi<br>ent of Madhy<br>CST, ET, PT, LI | <b>mercial Ta</b><br>a Pradesh<br>EAT)                                                   | x                                                                                                    |                    | }            | वाणिज्यिव<br>मध्य प्र<br>(बैट, सीएसटी, | <b>न कर विभाग</b><br>देश शासन<br>ईटी, पीटी, एलईएटी) | Go to<br>Site Searc       | New Version   🏠                        | I a-z a A A |  |
|---------------------------------|-----------------------------------------------|------------------------------------------------------------------------------------------|----------------------------------------------------------------------------------------------------|--------------------|--------------|----------------------------------------|-----------------------------------------------------|---------------------------|----------------------------------------|-------------|--|
| General                         | Acts                                          | Citizen Cl                                                                               | harter                                                                                                    | Stati stics        |              | Current News                           | Tenders/Offers                                      | Careers                   |                                        |             |  |
| WELCOME TEST DA                 | Update Commo                                  | dity Details                                                                             | 6                                                                                                    |                    |              |                                        |                                                     |                           |                                        |             |  |
| Last Login:23/05/1              | Last Login:23/05/16 07:48 AM                  |                                                                                          | (1) वर्षे 2012-2013 में (दिनांक 1-4-2012 से 31-3-2013 तक) आपके द्वारा विभिन्न अधिनियमों में विभिन्न वस्तुओं पर कुल जमा राशि (चालान से जमा |                    |              |                                        |                                                     |                           |                                        |             |  |
| Return to Homepa                | je                                            | कर , ब्याज , शास्ति या अन्य कोई राशि + RAO इत्यादि ) का वस्तुवार केवल प्रतिशत् भरना है । |                                                                                                    |                    |              |                                        |                                                     |                           |                                        |             |  |
| Logout                          |                                               | (2) प्रतिषात् का योग 100 होना चाहिये ।                                                   |                                                                                                    |                    |              |                                        |                                                     |                           |                                        |             |  |
| E-COMMUNICATION                 | I                                             | 0                                                                                        | ear TIN Ho                                                                                                    | older, You are     | requested t  | to provide us the follo                | ving information for stat                           | istical purpose in the be | low format                             |             |  |
| Write Message                   |                                               |                                                                                          | Details of                                                                                                    | Amount dep         | osited in VA | T Act during the EV 2                  | 012 13                                              |                           |                                        |             |  |
| Sent Messages                   |                                               | Commodity Name Percentage of the deposited amount                                        |                                                                                                    |                    |              |                                        |                                                     |                           |                                        | 1           |  |
| Received Messages               |                                               |                                                                                          |                                                                                                    |                    |              |                                        |                                                     |                           |                                        |             |  |
| E-REGISTRATION                  |                                               |                                                                                          | Add Clear                                                                                                    |                    |              |                                        |                                                     |                           |                                        |             |  |
| Transfer in Business Place      |                                               |                                                                                          | Sr.No.                                                                                                    | r.No. Delete Modif |              |                                        | Commodity Name                                      |                           | Percentage of the d<br>eposited amount |             |  |
| Amendment                       |                                               |                                                                                          |                                                                                                    |                    |              | अपडेट करें और आगे                      | बरे जानकारी दिये बिन                                | ा आगे नटे                 |                                        |             |  |
| Update Basic Details            |                                               |                                                                                          |                                                                                                    |                    |              | 0430 47 01 01                          | שיין שיין שיין שיין שיין שיין שיין שיין             | וטויו שנ                  |                                        |             |  |
| Download Registrat              | ion Certificate                               | 1                                                                                        |                                                                                                    |                    |              |                                        |                                                     |                           |                                        |             |  |
| E-SERVICES                      |                                               | 1                                                                                        |                                                                                                    |                    |              |                                        |                                                     |                           |                                        |             |  |
| Track Application               |                                               |                                                                                          |                                                                                                    |                    |              |                                        |                                                     |                           |                                        |             |  |
| Composition Form 4 request      |                                               | 1                                                                                        |                                                                                                    |                    |              |                                        |                                                     |                           |                                        |             |  |
| Works Contract Form 4 A request |                                               |                                                                                          |                                                                                                    |                    |              |                                        |                                                     |                           |                                        |             |  |
| Declaration Form                |                                               |                                                                                          |                                                                                                    |                    |              |                                        |                                                     |                           |                                        |             |  |
| Approved Statutory Forms        |                                               |                                                                                          |                                                                                                    |                    |              |                                        |                                                     |                           |                                        |             |  |
| Verify Statutory Forms          |                                               |                                                                                          |                                                                                                    |                    |              |                                        |                                                     |                           |                                        |             |  |

## Step 3: Click on Dealer Profile on the Login/Home Page -> Left Hand Side E-Services Menu

| E-REGISTRATION                    |   | Add Clear |        |          |                       |                                      |  |  |  |
|-----------------------------------|---|-----------|--------|----------|-----------------------|--------------------------------------|--|--|--|
| Transfer in Business Place        |   | Sr.No.    | Delete | Modify   | Commodity Name        | Percentage of the<br>eposited amount |  |  |  |
| Amendment                         |   |           |        |          | आएटेट करें और आपे हरे |                                      |  |  |  |
| Update Basic Details              | 1 |           |        |          | जनवट कर जार जाग वढ    |                                      |  |  |  |
| Download Registration Certificate | 1 |           |        |          |                       |                                      |  |  |  |
| E-SERVICES                        |   |           |        |          |                       |                                      |  |  |  |
| Track Application                 |   |           |        |          |                       |                                      |  |  |  |
| Composition Form 4 request        |   |           |        |          |                       |                                      |  |  |  |
| Works Contract Form 4 A request   | 1 |           |        |          |                       |                                      |  |  |  |
| Declaration Form                  | 1 |           |        |          |                       |                                      |  |  |  |
| Approved Statutory Forms          | 1 |           |        |          |                       |                                      |  |  |  |
| Verify Statutory Forms            | 1 |           |        |          |                       |                                      |  |  |  |
| Returns                           |   |           |        |          |                       |                                      |  |  |  |
| Return History                    |   |           |        |          |                       |                                      |  |  |  |
| PaymentNew                        | 1 |           |        |          |                       |                                      |  |  |  |
| Payment History                   | ] |           |        |          |                       |                                      |  |  |  |
| Incomplete Payment Transaction    | 1 |           |        |          |                       |                                      |  |  |  |
| Change Password                   |   |           |        |          |                       |                                      |  |  |  |
| Reports                           |   |           | _      |          |                       |                                      |  |  |  |
| Dealer Profile                    | < |           | Cli    | ck on De | aler Profile          |                                      |  |  |  |
| Digital Certificate               |   |           |        |          |                       |                                      |  |  |  |
| Notices                           | 1 |           |        |          |                       |                                      |  |  |  |
| Query/Feedback                    | 1 |           |        |          |                       |                                      |  |  |  |
| FeedBack                          | 1 |           |        |          |                       |                                      |  |  |  |
| Dealer Search                     |   |           |        |          |                       |                                      |  |  |  |

# Step 4: In Dealer Profile, Select "Verification Details"

| Department of Commercial Tax<br>Government of Madhya Pradesh<br>(VAT, CST, ET, PT, LEAT) |                    |                                         | 8                                                  | a<br>(                      | ाणिजियक व<br>मध्य प्रदेश<br><sup>बैट, सीएसटी, ईटी,</sup> | Go to New Version   🖓 🎞 A-Z A A A |                                                    |             |                          |  |  |  |
|------------------------------------------------------------------------------------------|--------------------|-----------------------------------------|----------------------------------------------------|-----------------------------|----------------------------------------------------------|-----------------------------------|----------------------------------------------------|-------------|--------------------------|--|--|--|
| General                                                                                  | Acts               | Citizen Charter Statistics              |                                                    | Current News                |                                                          | nders/Offers Careers              |                                                    |             |                          |  |  |  |
| WELCOME TEST                                                                             | DATA!              | You are here: <u>Home</u> >>De          | aler Profile                                       |                             |                                                          |                                   |                                                    |             |                          |  |  |  |
| Last Login:23/0                                                                          | 5/16 07:48 AM      |                                         | Dealer Profile                                     |                             |                                                          |                                   |                                                    |             |                          |  |  |  |
| Return to Home                                                                           | page               |                                         |                                                    |                             |                                                          |                                   |                                                    |             |                          |  |  |  |
| Logout                                                                                   |                    |                                         |                                                    |                             |                                                          |                                   |                                                    |             |                          |  |  |  |
| E-COMMUNICATI                                                                            | ON                 | Registration Details                    | Busine                                             | ess Info Property Details   |                                                          | Bank Details                      | Return &                                           | Challan     | Audit & Assessment       |  |  |  |
| Write Message                                                                            |                    | Recovery & Refund                       | De                                                 | tails Form 49 Usage Details |                                                          | Form 60 Usage Details For         |                                                    | Details     | Other Details            |  |  |  |
| Cont Mossage                                                                             |                    | Verification Details                    |                                                    |                             |                                                          |                                   |                                                    |             |                          |  |  |  |
| Sent Messages                                                                            |                    | Δ                                       |                                                    | orification                 | Details                                                  |                                   |                                                    |             |                          |  |  |  |
| Received Messag                                                                          | les                | U U                                     | Select                                             | ennication                  | Details                                                  |                                   |                                                    |             |                          |  |  |  |
| E-REGISTRATION                                                                           |                    | TIN No.                                 | N No.                                              |                             | 23369025130                                              |                                   |                                                    | Test Data   |                          |  |  |  |
| Transfer in Business Place                                                               |                    | TIN Status                              |                                                    | REGD                        |                                                          | Date of cancellatio               | n(lf any)                                          |             |                          |  |  |  |
| Amendment                                                                                |                    | PAN                                     |                                                    | asdfa1234a                  |                                                          | Status of Business                |                                                    | Proprietors | ship                     |  |  |  |
| Update Basic De                                                                          | tails              | Circle                                  |                                                    | Indore Circle-1             |                                                          | Division                          | Division                                           |             | -1                       |  |  |  |
| Download Regist                                                                          | ration Certificate | Vvard                                   | ward                                               |                             | ^                                                        |                                   | Permanent Address                                  |             | Tanu.sankiere@yanoo.co.m |  |  |  |
| E-SERVICES Address Busine                                                                |                    | Address of Principal pla<br>Business    | ddress of Principal places of ti                   |                             | test                                                     |                                   | Contact No                                         |             |                          |  |  |  |
| Track Application                                                                        |                    | Mobile No                               | Mobile No                                          |                             | 9713952865                                               |                                   | Date of First Sale(If any)                         |             |                          |  |  |  |
| Composition Form 4 request                                                               |                    | Date of commencemen                     | Date of commencement of business                   |                             | 20-JAN-2016                                              |                                   | Total sales till date of application               |             |                          |  |  |  |
| Works Contract Form 4 A request                                                          |                    | CST Status(If any)                      | CST Status(If any)                                 |                             |                                                          |                                   | PT Status(If any)                                  |             | YES                      |  |  |  |
| Declaration Form                                                                         |                    | CST Registration effect<br>7(1)(If any) | CST Registration effective date of<br>7(1)(If any) |                             |                                                          |                                   | CST Registration effective date of<br>7(2)(If any) |             |                          |  |  |  |
| Approved Statutory Forms                                                                 |                    | Capital Investment                      | Capital Investment                                 |                             | 0                                                        |                                   | Are you liable to file Entry tax                   |             | YES                      |  |  |  |
| Verify Statutory Forms                                                                   |                    | TIN of First Verifier                   | TIN of First Verifier                              |                             | 2300000001                                               |                                   | Return /                                           |             |                          |  |  |  |
| Returns                                                                                  |                    | The of First vermen                     |                                                    | 23003000001                 |                                                          | oource of investing               | 5110                                               |             |                          |  |  |  |

## Step 5: View Inspection Report

| Department of Commercial Tax<br>Government of Madhya Pradesh<br>(VAT, CST, ET, PT, LEAT)                          |       |                                                                                                    |                                                                                                    |                         | वाणिज्यिक व<br>मध्य प्रदेश<br>(वैट, सीएसटी, ईटी, | Go to New Version   🔐 🖾 A-Z A A |                           |                      |                    |  |  |
|----------------------------------------------------------------------------------------------------|-------|----------------------------------------------------------------------------------------------------|----------------------------------------------------------------------------------------------------|-------------------------|--------------------------------------------------|---------------------------------|---------------------------|----------------------|--------------------|--|--|
| General Acts                                                                                                    | s     | Citizen Charter                                                                                                | Statistics                                                                                         |                         | Current News Te                                  | nders/Offers                    | Careers                   |                      |                    |  |  |
| WELCOME TEST DATA!                                                                                                | You   | You are here: <u>Home</u> >>Dealer Profile                                                                     |                                                                                                    |                         |                                                  |                                 |                           |                      |                    |  |  |
| Last Login:23/05/16 07:4                                                                                          | 48 AM | Dealer Profile                                                                                                 |                                                                                                    |                         |                                                  |                                 |                           |                      |                    |  |  |
| Return to Homepage                                                                                                |       | Dealer Prolife                                                                                                 |                                                                                                    |                         |                                                  |                                 |                           |                      |                    |  |  |
| Logout                                                                                                    |       |                                                                                                    |                                                                                                    |                         | 1                                                | 1                               |                           |                      | 1                  |  |  |
| E-COMMUNICATION                                                                                                   |       | Registration Details                                                                                           | Busine<br>Statutory F                                                                              | ess Info<br>Form Lisage | Property Details                                 | Bank Detail                     | s Return 8<br>Other State | Challan<br>Statutory | Audit & Assessment |  |  |
| Write Message                                                                                                    |       | Recovery & Refund                                                                                              | d Details                                                                                          |                         | Form 49 Usage Details                            | Form 60 Usage D                 | etails Forms              | Details              | Other Details      |  |  |
| Sent Messages                                                                                                    |       | Verification Details                                                                                           |                                                                                                    |                         |                                                  |                                 |                           |                      |                    |  |  |
| Received Messages                                                                                                 |       |                                                                                                    |                                                                                                    |                         |                                                  |                                 |                           |                      |                    |  |  |
|                                                                                                    | /     | Acknowledgement No.                                                                                            |                                                                                                    | 11010002188001          |                                                  | Firm Name                       |                           | Test Data            | Test Data          |  |  |
| E-REGISTRATION                                                                                                    | 1     | Name of the Officer                                                                                            |                                                                                                    | RAHUL                   |                                                  | Purpose of Verifi               | cation                    | NEW REG              | ISTRATION          |  |  |
| Transfer in Business Place                                                                                        |       | Verification Date                                                                                              |                                                                                                    | 20-05-2016              |                                                  | Result of Verifica              | Result of Verification A  |                      |                    |  |  |
| Amendment                                                                                                    |       | Dealer Available at the time of<br>verification                                                                |                                                                                                    | Yes                     |                                                  | Remarks                         | Remarks ZCZ               |                      | zczczc             |  |  |
| Update Basic Details                                                                                              |       |                                                                                                    |                                                                                                    |                         | Verificat                                        | ion Details                     |                           |                      |                    |  |  |
| Download Registration Certificate                                                                                 |       | Verification Points                                                                                            |                                                                                                    |                         |                                                  |                                 |                           |                      |                    |  |  |
| E-SERVICES                                                                                                    | -     | 1.आवेदन पत्र में प्रदर्शित पते पर वास्तव में आवेदनकर्ता द्वारा व्यवसाय किया जा रहा है या नही । Y               |                                                                                                    |                         |                                                  |                                 |                           |                      | Y                  |  |  |
| Track Application 2. उक्त व्यवसाय स्थल पत्र में उल्लेखित वस्तुओं के व्यवसाय हेतु पर्याप्त एवं उचित है अथवा नहीं । |       |                                                                                                    |                                                                                                    |                         |                                                  | N                               |                           |                      |                    |  |  |
| Composition Form 4 request 3.व्यसाय स्थल यदि                                                                      |       | 3.व्यसाय स्थल यदि कि                                                                                           | किराये पर लिया है तो व्यवसाय स्थल मलिक से इसकी पष्टि करना तथा किराया इकरारनामा /अनबंध के           |                         |                                                  |                                 |                           |                      |                    |  |  |
| Works Contract Form 4 A request संबंध में सत्यापन कर                                                              |       |                                                                                                    | रना ।                                                                                              |                         |                                                  |                                 |                           |                      |                    |  |  |
| Declaration Form 4. व्यसाय स्थल स्वयं                                                                             |       |                                                                                                    | यं के स्वामित्व का होने की स्थिति में सम्पत्ति की रजिस्टी सम्पत्ति कर की रसीद एवं अन्य अभिलेखों से |                         |                                                  |                                 |                           |                      |                    |  |  |
| Approved Statutory Forms                                                                                          |       | सत्यापन करना ।                                                                                                 |                                                                                                    |                         |                                                  |                                 |                           |                      |                    |  |  |
| Verify Statutory Forms                                                                                            |       | 5.आवेदन पत्र में उल्लेखित व्यसाय स्थल / निवास स्थल के दूरभाष क्रमांक /मोबाईल के संबंध में आवश्यक सत्यापन करना। |                                                                                                    |                         |                                                  |                                 |                           | करना। N              |                    |  |  |

| Returns                                                                   | 6.लेखा पुस्तको एवं हिसाबात से व्यवसाय प्रारंभ होने की तारीख का सत्यापन ,प्रथम क्रय दिनाक का सत्यापन ,प्रथम विक्रय                                                                                |   |
|---------------------------------------------------------------------------|----------------------------------------------------------------------------------------------------|---|
| Return History                                                            | दिनाक का सत्यापन, आवेदन की तारीख तक किये गये ,कुल विक्रय राशी का सत्यापन ,कर दायित्व सीमा से अधिक विक्रय होने                                                                                    | N |
| PaymentNew                                                                | की तारीख का सत्यापन ,व्यवसाय की जाने वाली वस्तुओं के संबंध में आवश्यक सत्यापन ,व्यवसाय स्थल पर पाए गये स्टाक के                                                                                  |   |
| Payment History                                                           | संबंध में आवश्यक सत्यापन करना ।                                                                                                    |   |
| Incomplete Payment Transaction                                            | 7. आवेदन कर्ता निर्माता होने की स्थिति में फेक्ट्री स्थल पर इंस्टाल की गई प्लांट एंड मशीनरी के संबंध में सत्यापन इलेक्ट्रिक                                                                      |   |
| Change Password                                                           | इंस्टालेशन संबंधी सत्यापन, निर्माण हेतु आवश्यक रामटीरेयल,पीकेंग मटीरेयल एवं आनुषांगिक मॉल के संबंध में सत्यापन निर्माण<br>की पश्च दिनांक ताट प्रत्यापन करना।                                     | N |
| Reports                                                                   |                                                                                                    |   |
| Dealer Profile                                                            | 8.सत्यापन म विनियाजित पूर्जा के स्त्रति के संबंध में सत्यापन ।                                                                                                    | N |
| Digital Certificate                                                       | 9.आवेदन पत्र में प्रस्तुत फोटोग्राफ के आधार पर स्वामी /भागीदार /निर्देशक /सहभागी /का सत्यापन करना एवं हस्ताक्षर का                                                                               | N |
| Notices                                                                   | सत्यापनं करना ।                                                                                                    |   |
| Query/Feedback                                                            | 10.यदि आवेदक अन्य फर्म /संस्थान में भी कोई हित रखते है , तो इस संबंध में आवश्यक विस्तृत जानकारी अन्य फार्म का<br>पांचीप के                                                                       | N |
| FeedBack                                                                  | पंजायन क्र. बंकाया का जानकारा आदि प्रस्तुत करना एवं कर जपवचन में संरान्नता का जानकारा प्राप्त करना ।                                                                                             |   |
| Dealer Search                                                             | 11.यदि आवेदन पत्र में म . प्र . के अंदर /म . प्र . के बाहर अतिरिक्त व्यापार स्थल अथवा गोदाम दर्शाए गये है तो ऐसे अतिरिक्त<br>व्यापार स्थल अथवा गोदाम के पर्ण विवरण प्रवं साक्ष्य प्रस्तुत करना । | N |
| Audit Report                                                              |                                                                                                    |   |
| Misc Request                                                              | 12.अविदन पत्र म उल्लाखत बक खाता क विवरण का सत्यापन पासबुक /चकबुक आदि स किया जाकर प्रातवदन म प्रस्तुत<br>करना ।                                                                                   | Y |
| USEFUL LINKS                                                              | 13. आवेदन पत्र में उल्लेखित धारित सम्पत्ति के विवरण के संबंध में अभिलेखों से सत्यापन करना ।                                                                                                    | Y |
| VAT Related Sites                                                         | 14 जिन जिन पूर्व में पंजीयत त्यातमाईयो दारा आतेटन पत्र के तितिरणों का मत्यापन किया गया है उत्तमें त्यातिन्छ - मिलकर                                                                              |   |
| DOWNLOADS                                                                 | उक्त सत्यापन करना ।                                                                                                    | Y |
| Download Templates                                                        | 15.विभिन्न विभागों द्वारा जारी लायसेन्स /पंजीयन प्रणाम पत्र की प्रति ली जाना एवं उसका सत्यापन करना एवं संबंधित विभाग से                                                                          | N |
| User Manual                                                               | सत्यापन करना ।                                                                                                    | N |
| HELPDESK NUMBER                                                           | 16.यदि व्यवसायी का इनरोलमेंट नंबर है तो जानकारी प्राप्त करे ।                                                                                                    | Ν |
| For website related queries, please<br>call on this number during working | Home                                                                                                    |   |

hours between (10:30AM to 5:30PM) and email id for helpdesk is-helpdesk.mpct@mptax.mp.gov.in.